## SharePoint 3.0 Quick User Guide

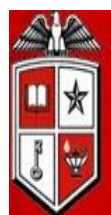

FEXAS TECH UNIVERSIT Health Sciences Center

> Contact Information: IT/Educational Technology 915-545-6421 Jose Lopez, Ext. 289, Section Manager Hortencia Romero, Ext. 265, Senior Analyst Veronica Fernandez, Ext. 240, Senior Analyst Rosie Sanchez, Ext. 235, Senior Analyst Abdiel Landeros, Ext 241, Prog/Analyst II

## **SHARE POINT 3.0 MANUAL**

This document contains the basic instructions on how to access Share Point 3.0, and how to view and upload documents. Note: The only people that can access SharePoint are the Content Manager and Administrators that have permissions from the SharePoint Administrator.

There are two means to access SharePoint: You may use the following URL: <u>https://sharepoint.ttuhsc.edu/sites/TTUHSC/elpaso/dme/default.aspx</u> or click on <u>http://www.ttuhsc.edu/elpaso/</u> and select El Paso Administration, Items of General Interest, and Curriculum Development SharePoint Main site.

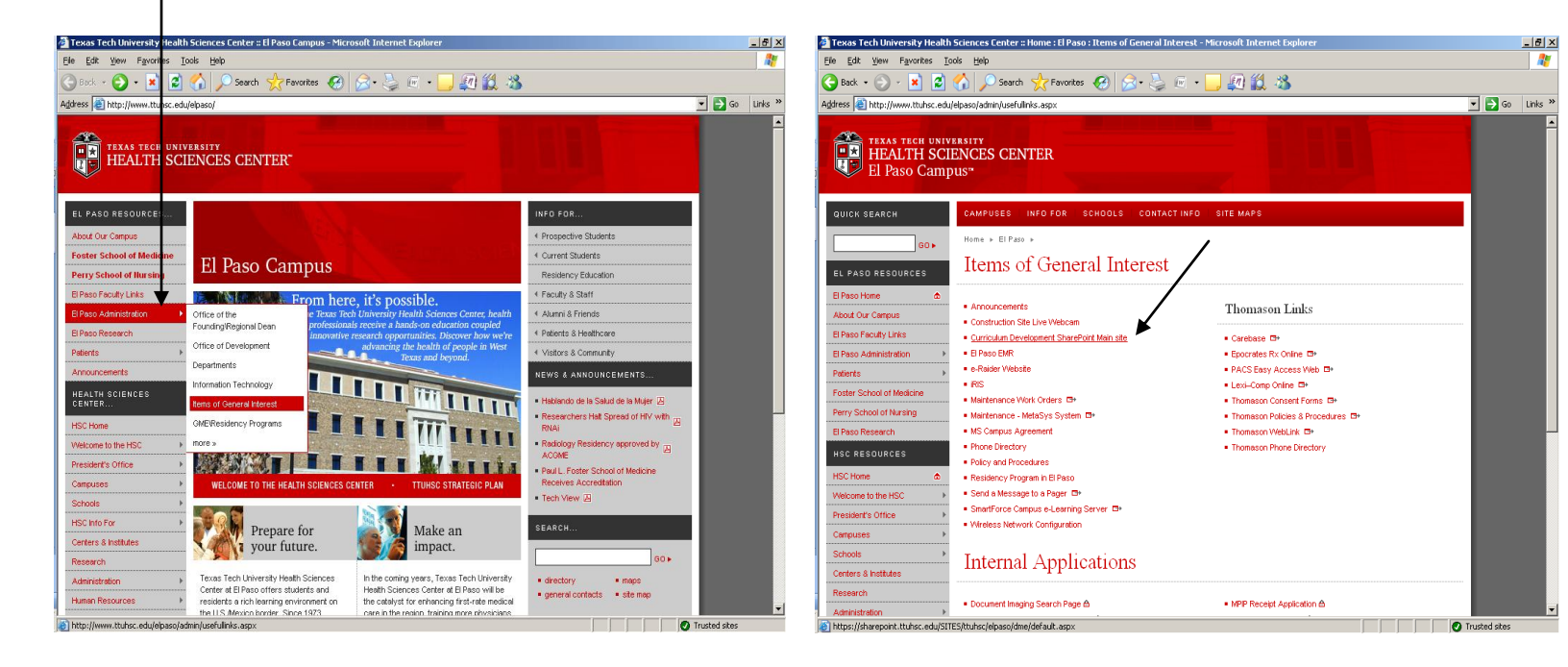

If you have access to SharePoint, you will be asked to enter your eRaider and Password.

| Connect to sharepo    | oint.ttuhsc.edu 🛛 🛛 🛛 🔀     |
|-----------------------|-----------------------------|
|                       |                             |
| Connecting to sharepo | int.ttuhsc.edu              |
| <u>U</u> ser name:    | 🔮 TTUHSC\xxxxxxxxxxxx 🛛 💌 🗔 |
| Password:             |                             |
| [                     | Remember my password        |
|                       |                             |
|                       | OK Cancel                   |

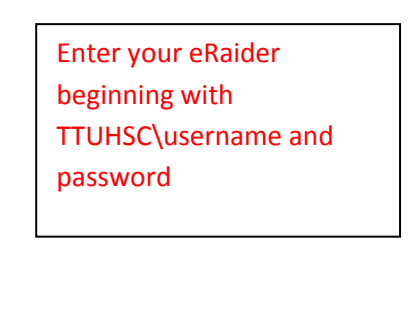

The main SharePoint home page.

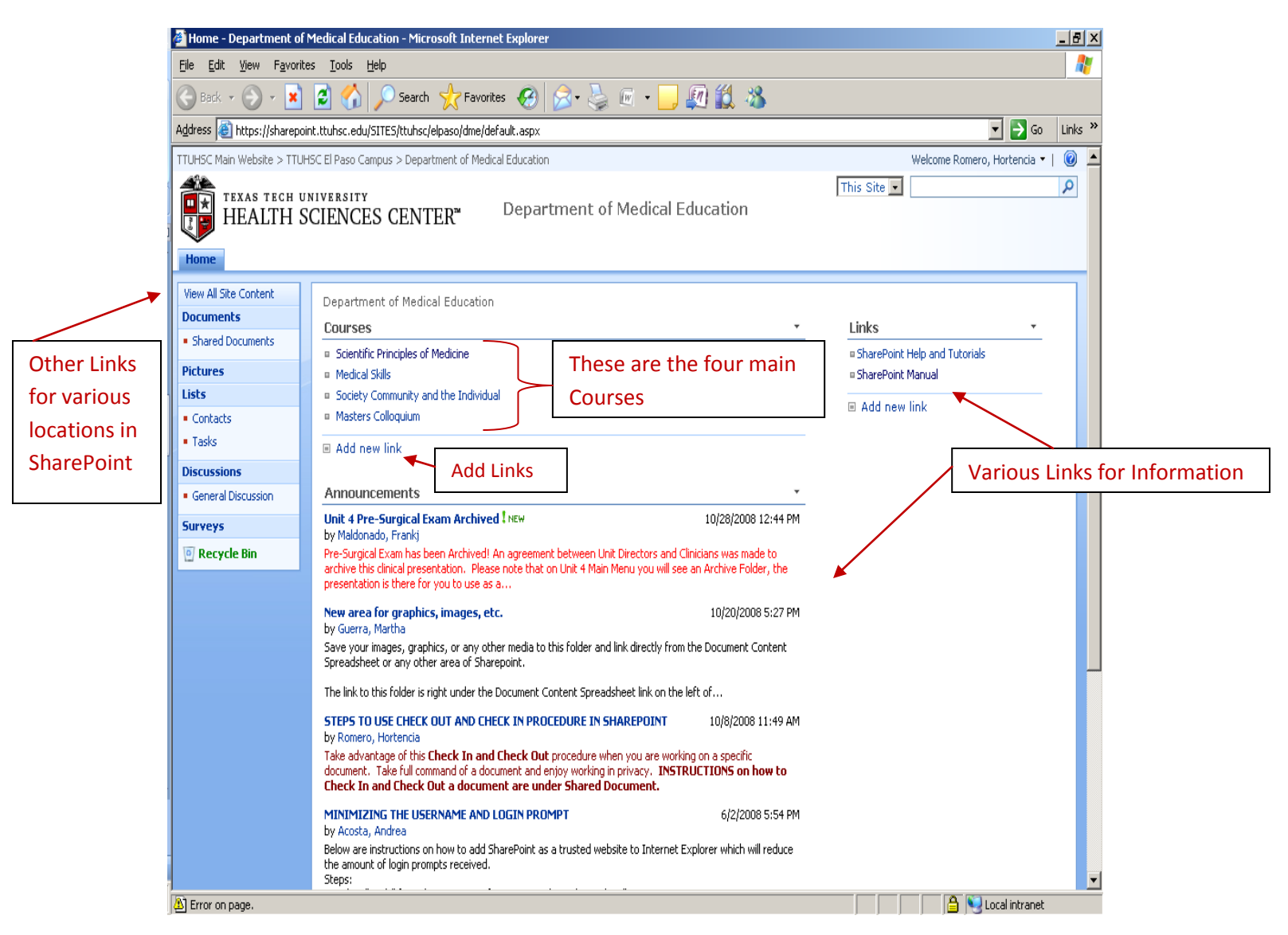

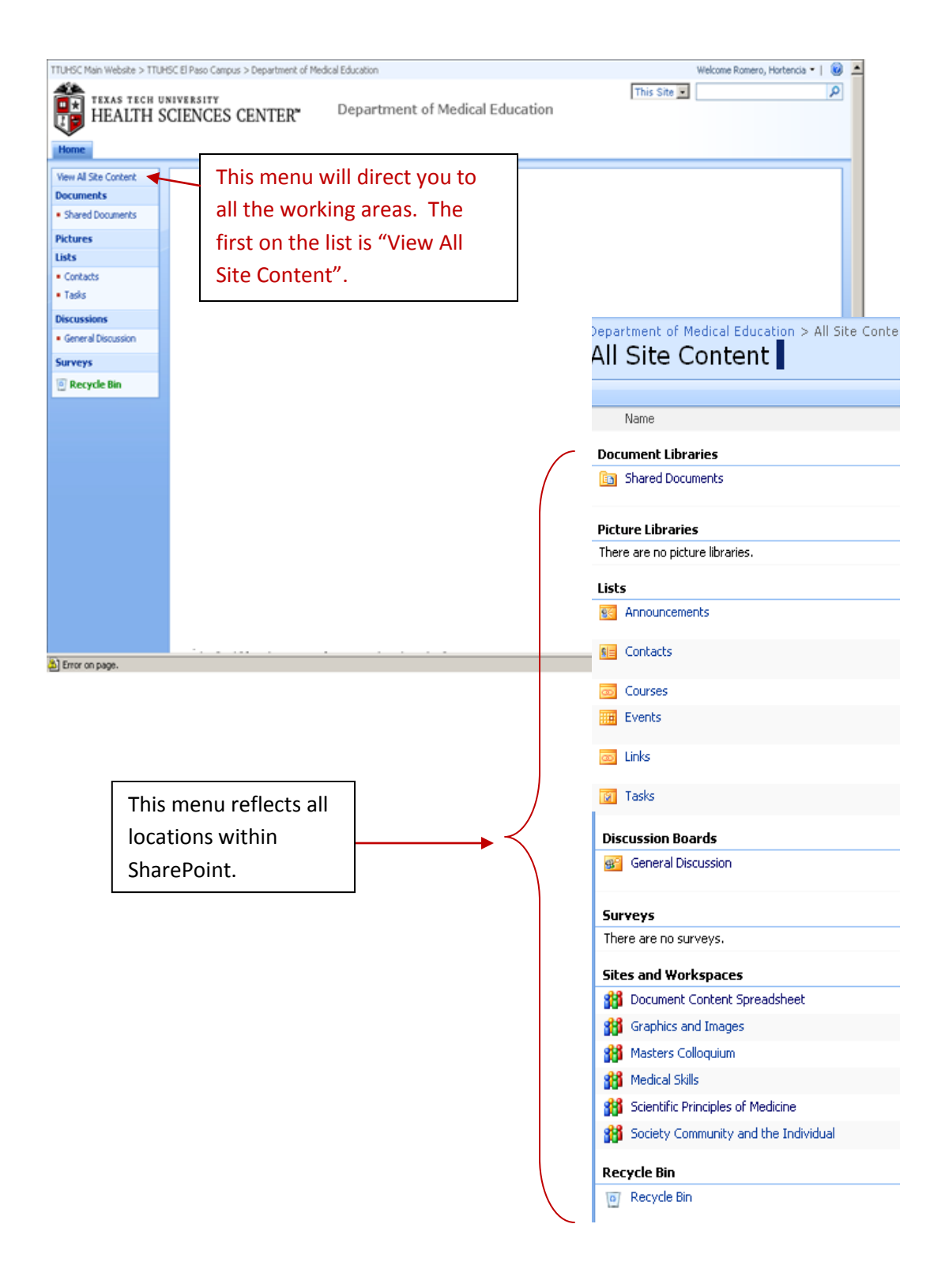

When you select the **Department of Medical Education**, you are able to view Courses, Announcements, and Links. In this section, you are able to upload documents and navigate throughout the site.

| Home - Department of      | Medical Education - Microsoft Internet Lyplorer                                                                                                    |                                                                                                    | _ B >                             |
|---------------------------|----------------------------------------------------------------------------------------------------|----------------------------------------------------------------------------------------------------|-----------------------------------|
|                           | rites <u>T</u> ools <u>H</u> elp                                                                                                    |                                                                                                    | A*                                |
| 🛛 😋 Back 🔹 🕥 👻 💌          | ) 😰 🏠 🔎 Search   Hravorites 🥝                                                                                                    | 🔗 · 🎍 🗉 · 📙 🖉 🏭 🦓                                                                                                   |                                   |
| Address 🙆 https://sharep  | pint.ttuhsc.edu/sites/TTUHSC/elpaso/dme/default.aspx                                                                                                    |                                                                                                    | 🔽 🔁 Go 🛛 Links 🎽                  |
| TTUHSC Main Website > TTU | HSC El Paso Campus Department of Medical Education                                                                                                    |                                                                                                    | Welcome Romero, Hortencia 🔻   🔞 🛓 |
| TEXAS TECH U<br>HEALTH S  | NIVERSITY<br>CCIENCES CENTER <sup>™</sup> Depart                                                                                                    | ment of Medical Education                                                                                           | This Site 🔹 🔊                     |
| Home                      |                                                                                                    |                                                                                                    |                                   |
| View All Site Content     | Department of Medical Education                                                                                                    |                                                                                                    |                                   |
| Documents                 | Courses                                                                                                    | <b>.</b>                                                                                                    | Links -                           |
| Shared Documents          | Scientific Principles of Medicine                                                                                                    |                                                                                                    | SharePoint Help and Tutorials     |
| Pictures                  | Medical Skills                                                                                                    | There are                                                                                                    | ■ SharePoint Manual               |
| LISTS                     | Society Community and the Individual     Masters Colloquium                                                                                                    | numorous Links                                                                                                    | Add new link                      |
| Tasks                     | E Add pow link                                                                                                    |                                                                                                    |                                   |
| Discussions               | and new link                                                                                                    | under each                                                                                                    |                                   |
| General Discussion        | Announcements                                                                                                    | r                                                                                                    |                                   |
| Surveys                   | Cardiac Arrest Moved                                                                                                    | 11/3/2008 6:29 PM                                                                                                   |                                   |
| 🔄 Recycle Bin             | A reminder to all that Cardiac Arrest has been moved                                                                                                    | to Unit 5 Intergrative Systems I.                                                                                   |                                   |
|                           | Unit 4 Pre-Surgical Exam Archived                                                                                                    | 10/28/2008 12:44 PM                                                                                                 |                                   |
|                           | by Maldonado, Frankj<br>Pre-Surgical Exam has been Archived! An agreement<br>archive this clinical presentation. Please note that or<br>presentation is there for you to use as a | between Unit Directors and Clinicians was made to<br>Unit 4 Main Menu you will see an Archive Folder, the           |                                   |
|                           | New area for graphics, images, etc.<br>by Guerra, Martha                                                                                                    | 10/20/2008 5:27 PM                                                                                                  |                                   |
|                           | Save your images, graphics, or any other media to the Spreadsheet or any other area of Sharepoint.                                                                                | is folder and link directly from the Document Content                                                               |                                   |
|                           | The link to this folder is right under the Document Cor                                                                                                    | ntent Spreadsheet link on the left of                                                                               |                                   |
|                           | STEPS TO USE CHECK OUT AND CHECK IN PROCI<br>by Romero, Hortencia                                                                                                    | EDURE IN SHAREPOINT 10/8/2008 11:49 AM                                                                              |                                   |
|                           | Take advantage of this Check In and Check Out p<br>document. Take full command of a document and en<br>Check In and Check Out a document are under                                | rocedure when you are working on a specific<br>joy working in privacy. INSTRUCTIONS on how to<br>r Shared Document. |                                   |
|                           | MINIMIZING THE USERNAME AND LOGIN PROM                                                                                                    | PT 6/2/2008 5:54 PM                                                                                                 |                                   |
|                           |                                                                                                    |                                                                                                    | 🕒 📔 🔛 Local intranet              |

**Documents:** Library of folders related to the Course.

Shared Documents: Various documents related to the Course

Units: All Units related to the Course.

When you select **Documents**, **Shared Documents**, or **Units**, you are able to **Insert New Document**, **Upload Document**, **Actions** for interface with other applications, and **Settings** for your preference on viewing your screen.

| All Site Content - Microsoft                                  | Internet Explorer                                                        |                                                                          |       | _ 5                             |
|---------------------------------------------------------------|--------------------------------------------------------------------------|--------------------------------------------------------------------------|-------|---------------------------------|
| <u>File E</u> dit <u>V</u> iew F <u>a</u> vorites             | Tools Help                                                               |                                                                          |       | 4                               |
| 🌏 Back 🔹 🌍 👻 👔                                                | 🛃 🏠 🔎 Search 🤸 Favorites 🧔                                               | 2• 😓 🖻 • 🛄 👰 🏭 🦝                                                         |       |                                 |
| ddress 🙋 https://sharepoint.t                                 | tuhsc.edu/sites/TTUHSC/elpaso/dme/spm/_layouts/vie                       | wlsts.aspx?BaseType=1                                                    |       | 🔽 🔁 Go 🛛 Link                   |
| UHSC Main Website > TTUHSC B                                  | I Paso Campus > Department of Medical Education > S                      | ientific Principles of Medicine                                          |       | Welcome Romero, Hortencia 🝷 📔 🥝 |
| TEXAS TECH UNIV<br>HEALTH SCI                                 | ERSITY<br>ENCES CENTER <sup>™</sup> Scientific                           | Principles of Medicine                                                   |       |                                 |
| lome                                                          |                                                                          |                                                                          |       | Site Actions *                  |
|                                                               | Scientific Principles of Medicine > All Site Con<br>All Site Content     | ntent                                                                    |       |                                 |
| iew All Site Content                                          | m <sup>2</sup> Create                                                    |                                                                          |       | View: Document Libraries *      |
| ocuments                                                      | Name                                                                     | Description                                                              | Items | Last Modified                   |
| Shared Documents                                              | Document Libraries                                                       |                                                                          |       |                                 |
| Jnit 1 Host-Derense<br>Jnit 2<br>Musculoskeletal/Neurological | Shared Documents                                                         | Share a document with the team by adding it to this<br>document library. | 133   | 21 hours ago                    |
| Systems                                                       | in Unit 1 Host-Defense                                                   |                                                                          | 194   | 9 days ago                      |
| Unit 3 GI/Hematology<br>Unit 4 CV/ Respiratory                | Unit 10 Integrative 2= 2 + Review of all CP's in<br>1st and 2nd year     | 1                                                                        | 79    | 8 days ago                      |
| Jnit 6 Renal/ Endocrine                                       | Unit 2 Musculoskeletal/Neurological Systems                              |                                                                          | 571   | 8 days ago                      |
| Jnit 7 Reproduction                                           | Can Unit 3 GI/Hematology                                                 |                                                                          | 602   | 8 days ago                      |
| Init 8 The Mind and Human                                     | in Unit 4 CV/ Respiratory                                                |                                                                          | 471   | 2 days ago                      |
| Development<br>Jnit 9 Special Senses                          | Unit 5 Integrative: Clinical Presentation=<br>Review of all 1st yar CP's |                                                                          | 35    | 5 days ago                      |
| Init 5 Integrative: Clinical                                  | in Unit 6 Renal/ Endocrine                                               |                                                                          | 720   | 6 days ago                      |
| st yar CP's                                                   | in Unit 7 Reproduction                                                   |                                                                          | 449   | 2 days ago                      |
| nit 10 Integrative 2= 2 +                                     | Unit 8 The Mind and Human Development                                    |                                                                          | 634   | 2 days ago                      |
| eview of all CP's in 1st and nd year                          | La Unit 9 Special Senses                                                 |                                                                          | 461   | 9 days ago                      |
| tures                                                         |                                                                          |                                                                          |       |                                 |
| ts                                                            |                                                                          |                                                                          |       |                                 |
| Iontacts                                                      |                                                                          |                                                                          |       |                                 |
| Tasks                                                         |                                                                          |                                                                          |       |                                 |
| Calendar                                                      |                                                                          |                                                                          |       |                                 |
| caleridar                                                     |                                                                          |                                                                          |       |                                 |

To return to the home page of the **Main Menu**, select **Home** at the top of the left menu. To return to the main Share Point site select **Department of Medical Education** at the top of the window.

To Log-out, point to the top right corner **Welcome Last Name**, **First Name** select the down arrow and view your selections.

| Home - Department o                         | of Medical Education - Microsoft Internet Explorer                                                                                                    |                                                                                   | _ 8          |
|---------------------------------------------|----------------------------------------------------------------------------------------------------|-----------------------------------------------------------------------------------|--------------|
| <u>File E</u> dit <u>V</u> iew F <u>a</u> v | orites Iools Help                                                                                                    |                                                                                   | <u></u>      |
| 🕞 Back 👻 🌍 👻 🚦                              | x 😰 🏠 🔎 Search 🤺 Favorites 🤣 🔗 🌭 🕡 🔹 🛄 🏭 🎎 🐁                                                                                                    | $\mathbf{X}$                                                                      |              |
| ddress 🕘 https://share                      | point.ttuhsc.edu/sites/TTUH5C/elpaso/dme/default.aspx                                                                                                    |                                                                                   | Go Links     |
| UHSC Main Website > TTI                     | UHSC El Paso Campus > Department of Medical Education                                                                                                    | Welcome Romero, Horte                                                             | ncia 🔻   🔞 . |
| TEXAS TECH<br>HEALTH                        | UNIVERSITY<br>SCIENCES CENTER <sup>™</sup> Department of Medical Education                                                                                                    | Wy Settings<br>Update your user information,<br>regional settings, and alerts.    | 9            |
| Home                                        |                                                                                                    | Sign in as Different User<br>Login with a different account.                      |              |
| /iew All Site Content                       | Department of Medical Education                                                                                                    | Request Access<br>Email the site administrator to requ<br>additional permissions. | lest         |
| Shared Documents                            | Courses *                                                                                                    | Sign Out                                                                          |              |
| ichures                                     | Scientific Principles of Medicine                                                                                                    | Logout of this site.                                                              |              |
| sts                                         | Medical Skills     Society Community and the Individual                                                                                                    | Add, remove, or update Web Parts                                                  | son          |
| Contacts                                    | Masters Colloquium                                                                                                    | this page.                                                                        |              |
| Tasks                                       | Add new link                                                                                                    |                                                                                   |              |
| iscussions                                  |                                                                                                    |                                                                                   |              |
| General Discussion                          | Announcements                                                                                                    |                                                                                   |              |
| urveys                                      | Cardiac Arrest Moved 11/3/2008 6:29 PM                                                                                                    |                                                                                   |              |
| Recycle Bin                                 | A reminder to all that Cardiac Arrest has been moved to Unit 5 Intergrative Systems I.                                                                                                    |                                                                                   |              |
|                                             | Unit 4 Pre-Surgical Exam Archived 10/28/2008 12:44 PM<br>by Maldonado, Frankj<br>Pre-Surgical Exam has been Archived! An agreement between Unit Directors and Clinicians was made to<br>archive this clinical presentation. Please note that on Unit 4 Main Menu you will see an Archive Folder, the<br>presentation is there for you to use as a |                                                                                   |              |
|                                             | New area for graphics, images, etc. 10/20/2008 5:27 PM                                                                                                    |                                                                                   |              |
|                                             | Save your images, graphics, or any other media to this folder and link directly from the Document Content<br>Spreadsheet or any other area of Sharepoint.                                                                                                    |                                                                                   |              |
|                                             | The link to this folder is right under the Document Content Spreadsheet link on the left of                                                                                                    |                                                                                   |              |
|                                             | STEPS TO USE CHECK OUT AND CHECK IN PROCEDURE IN SHAREPOINT 10/8/2008 11:49 AM by Romero, Hortencia                                                                                                    |                                                                                   |              |
|                                             | Take advantage of this Check In and Check Out procedure when you are working on a specific<br>document. Take full command of a document and enjoy working in privacy. INSTRUCTIONS on how to<br>Check In and Check Out a document are under Shared Document.                                                                                      |                                                                                   |              |
|                                             |                                                                                                    |                                                                                   |              |

## STEPS TO CHECK IN AND CHECK OUT A SPREADSHEET IN SHAREPOINT

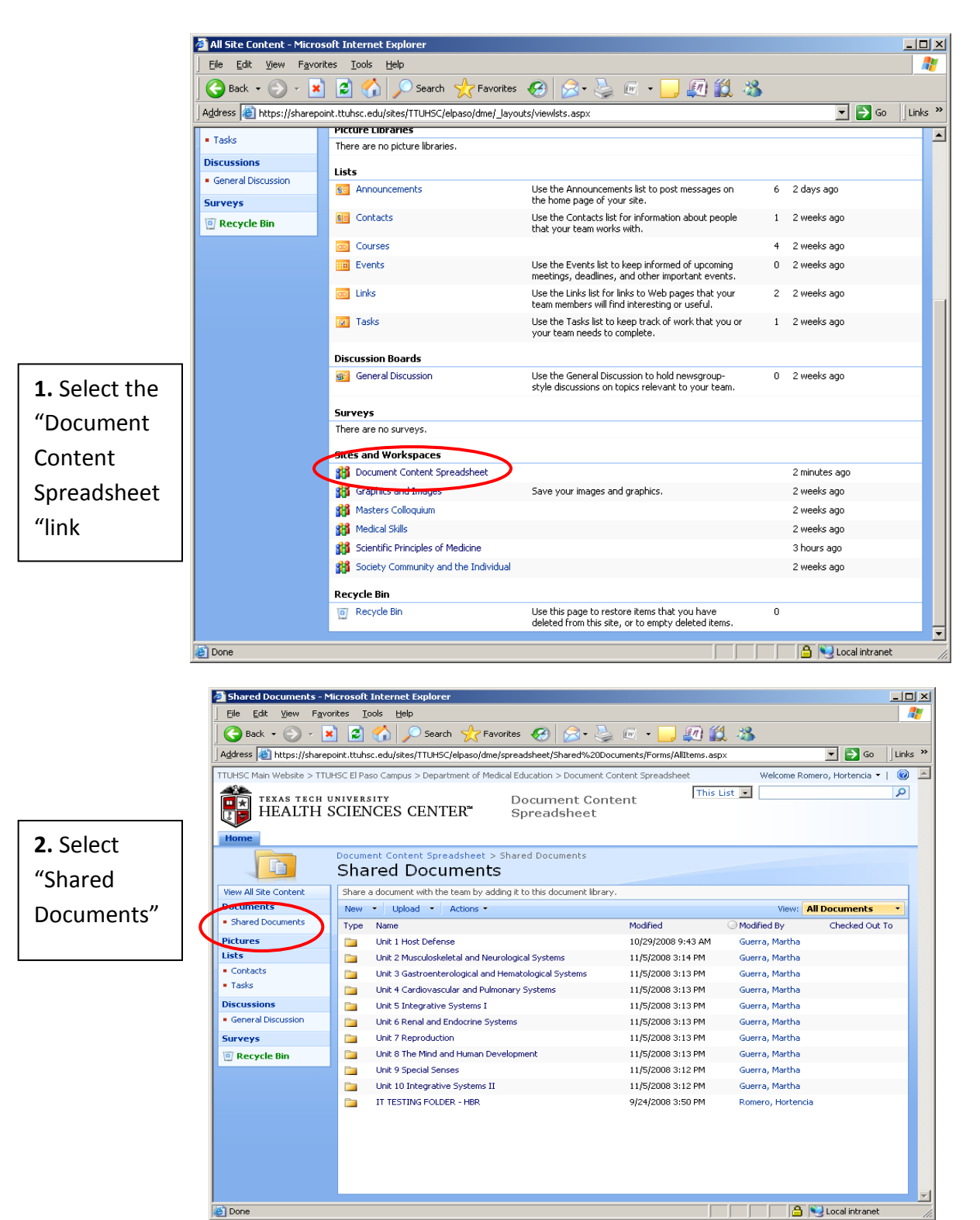

ど Done

| TTUHSC Main Website >                  | TTUHSC EI F | 'aso Campus > Depar | tment of Medical Education > Docume      | nt Content Spreadsheet | Welcome Rome      | ero, Hortencia 👻 |
|----------------------------------------|-------------|---------------------|------------------------------------------|------------------------|-------------------|------------------|
| TEXAS TEC                              | H UNIVE     | ISITY               | Document Co                              | ontent                 | ist 💌             |                  |
| E HEALIF                               | I SCIE      | NCES CENT           | ER Spreadsheet                           |                        |                   |                  |
| Home                                   |             |                     |                                          |                        |                   |                  |
|                                        | Docur       | nent Content Spre   | adsheet > Shared Documents               |                        |                   |                  |
|                                        | Sh          | ared Docu           | Iments                                   |                        |                   |                  |
| View All Site Content                  | 5           | document with the   | a team by adding it to this document lib | rary.                  |                   |                  |
| Documents                              | New         | - Upload -          | Actions *                                |                        | View: Al          | Documents        |
| Shared Documents                       | Туре        | Nane                |                                          | Modified               | Modified By       | Checked Out T    |
| Pictures                               |             | Unit Host Defen     | se                                       | 10/29/2008 9:43 AM     | Guerra, Martha    |                  |
| Lists                                  |             | Unit 2 Musculoske   | letal and Neurological Systems           | 11/5/2008 3:14 PM      | Guerra, Martha    |                  |
| Contacts                               |             | Unit 3 Gastroente   | rological and Hematological Systems      | 11/5/2008 3:13 PM      | Guerra, Martha    |                  |
| <ul> <li>Tasks</li> </ul>              |             | Unit 4 Cardiovaso   | ular and Pulmonary Systems               | 11/5/2008 3:13 PM      | Guerra, Martha    |                  |
| Discussions                            |             | Unit 5 Integrative  | Systems I                                | 11/5/2008 3:13 PM      | Guerra, Martha    |                  |
| <ul> <li>General Discussion</li> </ul> |             | Unit 6 Itenal and E | Endocrine Systems                        | 11/5/2008 3:13 PM      | Guerra, Martha    |                  |
| Surveys                                |             | Unit 7 teproducti   | on                                       | 11/5/2008 3:13 PM      | Guerra, Martha    |                  |
| 💿 Recycle Bin                          |             | Unit 8 The Mind ar  | nd Human Development                     | 11/5/2008 3:13 PM      | Guerra, Martha    |                  |
|                                        |             | Unit 9 Special Sen  | ses                                      | 11/5/2008 3:12 PM      | Guerra, Martha    |                  |
|                                        |             | Unit 0 Integrativ   | e Systems II                             | 11/5/2008 3:12 PM      | Guerra, Martha    |                  |
|                                        |             | IT TESTING FOLD     | ER - HBR                                 | 9/24/2008 3:50 PM      | Romero, Hortencia |                  |
|                                        |             |                     |                                          |                        |                   |                  |
|                                        |             |                     |                                          |                        |                   |                  |
|                                        |             |                     |                                          |                        |                   |                  |

**3.** Select the Unit folder you want to check out

The screen below shows the first clinical presentations with the dropdown menu. Click on the scroll down menu and select Check out.

| 🎒 Shared Documents - M                                                          | licrosoft      | Internet Explorer                  |                                       |                                                                  |                       |                       | <u>- 0 ×</u>         |
|---------------------------------------------------------------------------------|----------------|------------------------------------|---------------------------------------|------------------------------------------------------------------|-----------------------|-----------------------|----------------------|
| <u>File E</u> dit <u>V</u> iew F <u>a</u> vo                                    | rites <u>T</u> | ools <u>H</u> elp                  |                                       |                                                                  |                       |                       | - <b></b>            |
| 🛛 🌀 Back 👻 🕥 👻 💌                                                                |                | Search 🦻                           | ≿ Favorites 🕢 😒                       | x 🖬 🔹 🔜 🕼 🗯                                                      | 2 🔏                   |                       |                      |
| Address 🛃 https://sharep                                                        | oint.ttuh:     | sc.edu/sites/TTUHSC/elpa           | so/dme/spreadsheet/Shared%20D         | ocuments/Forms/AllItems.as                                       | px?RootFolder=%2fsite | :s% 💌 🔁 Go            | Links »              |
| TTUHSC Main Website > TTU                                                       | HSC El Pa      | iso Campus > Department            | of Medical Education > Document       | Content Spreadsheet                                              | Welcome Ron           | mero, Hortencia 🝷     | <ul> <li></li> </ul> |
| TEXAS TECH UNIVERSITY<br>HEALTH SCIENCES CENTER Document Content<br>Spreadsheet |                |                                    |                                       |                                                                  |                       |                       |                      |
|                                                                                 | Sha            | ent Content Spreadsh<br>red Docume | eet > Shared Documents > U<br>ents    | nit 1 Host Defense                                               |                       |                       |                      |
| View All Site Content                                                           | Share          | a document with the team           | h by adding it to this document libra | γ.                                                               |                       |                       |                      |
| Shared Documents                                                                | New            | Upload      Actic                  | ins *                                 |                                                                  | View:                 | II Documents          |                      |
| Distance Documents                                                              | Type           | Name                               |                                       | Modified                                                         | Modified By           | Checked Out To        |                      |
| Liste                                                                           | - E            | 5 Allergic Reactions and           | Atopy                                 | <ul> <li>11/5/2008 3:09 PM</li> <li>11/5/2008 0:50 PM</li> </ul> | Sanchez, Marta        |                       |                      |
| Contacts                                                                        |                | 2 Sore Inroat and Up               | View Properties                       | 11/5/2008 2:53 PM                                                | Sanchez, Marca        |                       |                      |
| <ul> <li>Tasks</li> </ul>                                                       |                | 4 Temperature Abriot               | Edit Properties                       | 11/5/2008 3:08 PM                                                | Sanchez, Marta        |                       |                      |
| Discussions                                                                     | - 1920<br>1970 | 2 Deviedia Meellik Even            | Edit in Microsoft Office Excel        | 11/5/2008 11:32 AM                                               | Sanchez, Marta        |                       |                      |
| General Discussion                                                              |                | S Periodic Health Exa              | Sand To                               | •                                                                | Janenozy Marca        |                       |                      |
| Surveys                                                                         |                |                                    | Check Out                             |                                                                  |                       |                       |                      |
| @ Recycle Bin                                                                   |                | q                                  | Alert Me                              | _                                                                |                       |                       |                      |
|                                                                                 |                |                                    |                                       |                                                                  |                       |                       |                      |
|                                                                                 |                |                                    |                                       |                                                                  |                       |                       |                      |
|                                                                                 |                |                                    |                                       |                                                                  |                       |                       |                      |
|                                                                                 |                |                                    |                                       |                                                                  |                       |                       |                      |
|                                                                                 |                |                                    |                                       |                                                                  |                       |                       |                      |
|                                                                                 |                |                                    |                                       |                                                                  |                       | S I a sel la basa a b |                      |
| E Done                                                                          |                |                                    |                                       |                                                                  |                       | S Local intranet      |                      |

In the window below note your name will appear next to the document that you checked out. This notifies everyone that you are currently working on the spreadsheet. When you check out a document, you are the **only** person that has access to the document. If someone else tries to open a document, it will give them a notice that you have the document checked out.

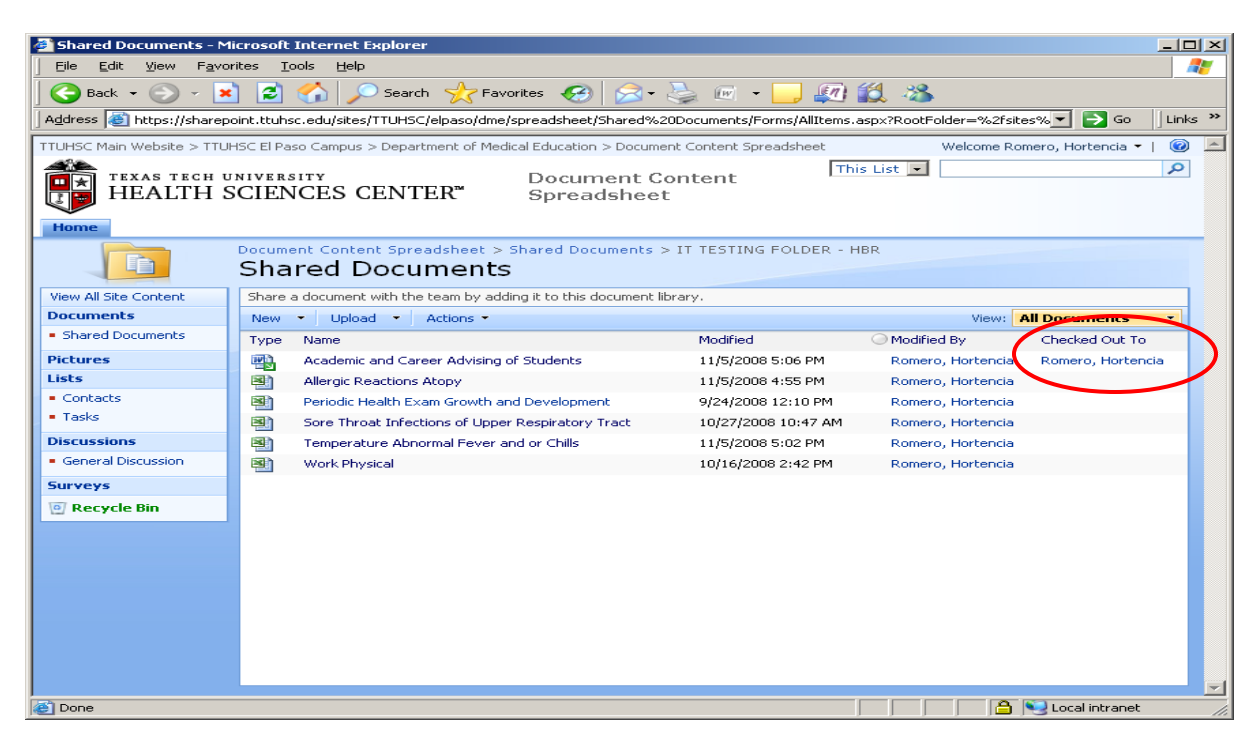

Once you are done working on the spreadsheet there are two means to Check in your document.

First, you save your changes. After you save, the following window will appear, please select "Yes".

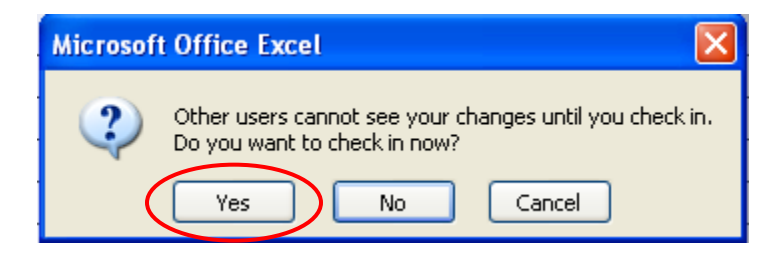

Second, "Check in" is by using the same menu that you used to "Check out", next to the Clinical Presentation title.

| 🕒 Back 👻 🕘 🗸                           | ×) 🛃        | Search                                   | 📩 Favorites 🧭 📿 🗸                    | 놀 🕡 🔹 🛄 🜆                  | <b>11</b> - 33         |                        |
|----------------------------------------|-------------|------------------------------------------|--------------------------------------|----------------------------|------------------------|------------------------|
| Address 🕘 https://share                | epoint.ttuh | sc.edu/sites/TTUHSC/e                    | elpaso/dme/spreadsheet/Shared%2      | ODocuments/Forms/AllItems. | aspx?RootFolder=%2fsit | es% 🔻 🔁 Go 🛛 Lin       |
| TUHSC Main Website > TT                | TUHSC El Pa | aso Campus > Departm                     | nent of Medical Education > Docume   | nt Content Spreadsheet     | Welcome Ro             | omero, Hortencia 🕶 📔 🌀 |
| 40 <b>0</b>                            |             |                                          |                                      | Th                         | is List 👻              | Q                      |
|                                        | SCIEN       | JCES CENTE                               | Document C<br>■ Sproadshoot          | ontent '                   |                        |                        |
|                                        | JOILI       | ICED CENTE                               | ar spreadsheet                       | -                          |                        |                        |
| Home                                   |             |                                          |                                      |                            |                        |                        |
|                                        | Docum       | ent Content Sprea                        | dsheet > Shared Documents >          | IT TESTING FOLDER - H      | IBR                    |                        |
|                                        | Sha         | ired Docur                               | nents                                |                            |                        |                        |
| View All Site Content                  | Share       | a document with the t                    | eam by adding it to this document li | orary.                     |                        |                        |
| Documents                              | New         | • Upload • A                             | actions 🝷                            |                            | View:                  | All Documents 🔹 🔹      |
| <ul> <li>Shared Documents</li> </ul>   | Туре        | Name                                     |                                      | Modified                   | Modified By            | Checked Out To         |
| Pictures                               | 1           | Academic and Career Advising of Students |                                      | 11/5/2008 4:54 PM          | Romero, Hortencia      |                        |
| Lists                                  |             | Allergic Reactions Al                    | topy                                 | 11/5/2008 4:55 PM          | Romero, Hortencia      |                        |
| Contacts                               |             | Periodic Health Exar                     | n Growth and Development             | 10/27/2008 1:53 PM         | Romero, Hortencia      | Romero, Hortencia      |
| <ul> <li>Tasks</li> </ul>              | 8           | Sore Throat Infect                       | View Properties                      | 10/27/2008 10:47 AM        | Romero, Hortencia      |                        |
| Discussions                            | 8           | Temperature Abno                         | Edit Properties                      | 10/6/2008 9:33 AM          | Pfarr, Curt            |                        |
| <ul> <li>General Discussion</li> </ul> | 8           | Work Physical                            | Edit in Microsoft Office Excel       | 10/16/2008 2:42 PM         | Romero, Hortencia      |                        |
| Surveys                                |             | 1                                        | X Delete                             |                            |                        |                        |
| Recycle Bin                            |             |                                          | Sond To                              | •                          |                        |                        |
|                                        |             | <u> </u>                                 | La Check In                          |                            |                        |                        |
|                                        |             |                                          | Discard Check Out                    |                            |                        |                        |
|                                        |             | ۵<br>۱                                   | Version History                      |                            |                        |                        |
|                                        |             |                                          | Alert Me                             |                            |                        |                        |
|                                        |             |                                          |                                      |                            |                        |                        |
|                                        |             |                                          |                                      |                            |                        |                        |
|                                        |             |                                          |                                      |                            |                        |                        |

To be notified when a document is available:

- 1. Open the document
- 2. Press the "Edit Workbook" button that appears on the top of the document

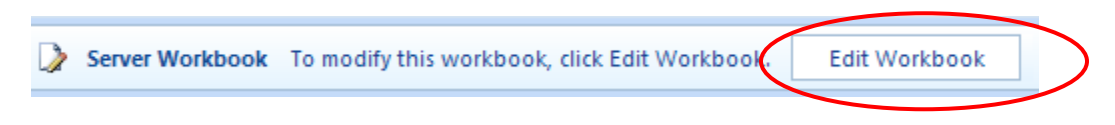

3. In the following window select "Notify" and keep spreadsheet open.

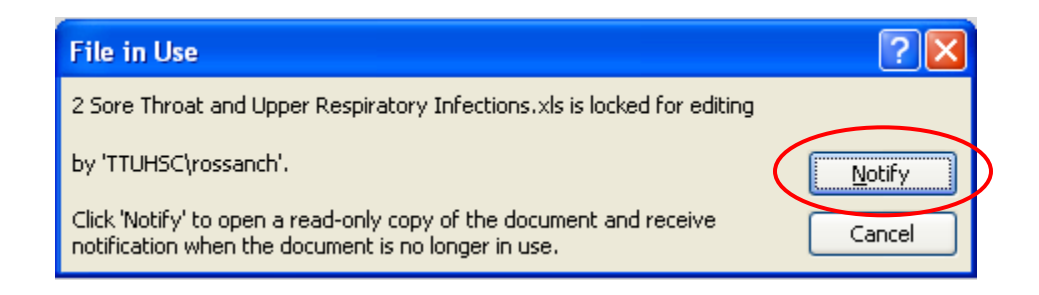

Once the faculty that was working with the spreadsheet is done and the document is checked-in, you are going to receive the following message. Please select cancel at this time and close the document to prevent overwriting of the spreadsheet.

| File Now Available                                                                 | ? 🛛                 |
|------------------------------------------------------------------------------------|---------------------|
| '2 Sore Throat and Upper Respiratory Infections.xls' is now available for editing. | Read- <u>W</u> rite |
| Choose Read-Write to open it for editing.                                          | Cancel              |